# POUNCE: STUDENT INSTRUCTIONS FOR VIEWING TEST SCORES

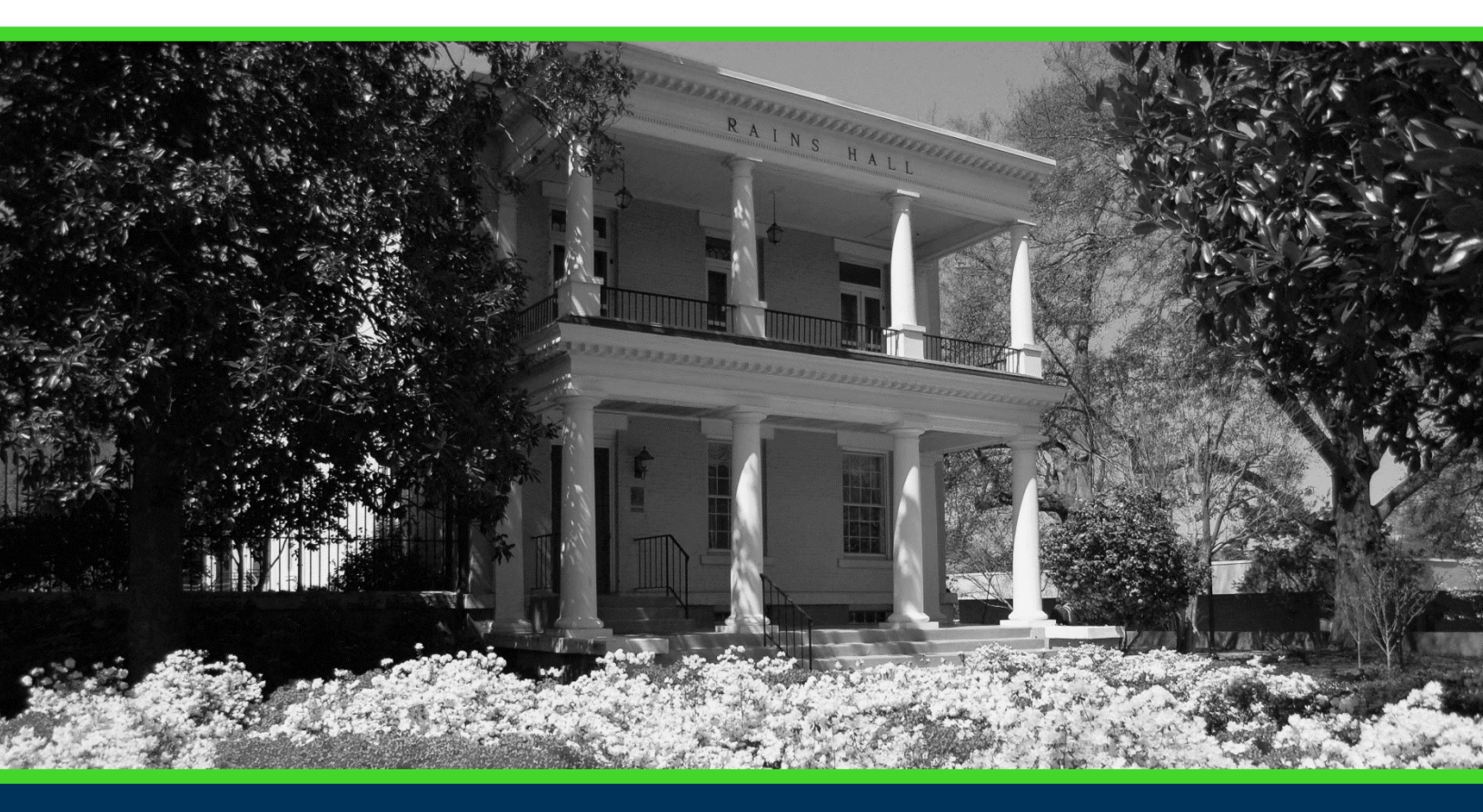

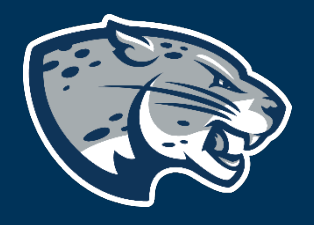

### OFFICE OF THE REGISTRAR USER INSTRUCTIONS

### **TABLE OF CONTENTS**

| PROCESS      | 2 |  |
|--------------|---|--|
| INSTRUCTIONS |   |  |
| CONTACT      |   |  |

## POUNCE: STUDENT INSTRUCTIONS FOR VIEWING TEST SCORES

#### **PROCESS**

These instructions are used to assist students in navigating through POUNCE to view test scores.

#### **INSTRUCTIONS**

- 1. Login to https://pounce.augusta.edu.
- 2. Select "Student".

Personal Information

Student Register, View your academic records.

Apply for Financial Aid, review status and loans. Student Account Click here to pay acceptance deposits, housing deposits, pay Parking Registration & Permit Payment Choose a permit and pay for your permit here each semeste View Your Accepted Promissory Note

NelNet Payment Plan Portal

Select "Student Records".
Student

Registration

Student Records View your holds, grades, transcripts

FINANCIAL AIG Apply for Financial Aid, review status and loans JagTrax for Students Use JagTrax to track your degree progress.

Notice: You will be prompted to log into JagTrax v Enrollment Certification Obtain enrollment certification and more at the N Request CeCredential Recent graduates may connect to CeCredential T

4. Select "View Test Scores". Student Records

View Holds Final Grades Course Catalog Class Schedule Request Official Transcripts Transcripts requested in POUNCE are sent standard View Status of Transcript Requests View Unofficial Academic Transcript View your Unofficial Academic Transcript View Student Information

View Test Scores

# POUNCE: STUDENT INSTRUCTIONS FOR VIEWING TEST SCORES

#### 5. All available test scores will be shown.

#### View Test Scores

Name: ID:

No test scores were found.

### CONTACT

If you have any additional questions, please contact our office at <u>registrar@augusta.edu</u>.